## MY COIN

(0)

PINOY

COIN

\* HIN \*

0

10

\*

COIN

www,mypinoycoin.com

## **ADDING MY PINOY COIN**

We recommend using Trust wallet, which can be downloaded from your App store. You can use other wallets you need to make sure they support BEP-20 tokens.

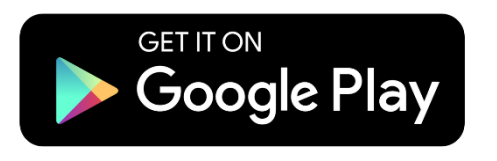

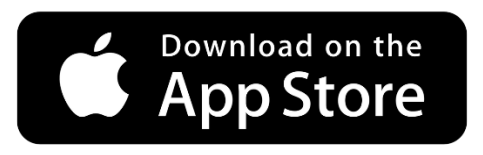

Open the app and click create a new wallet, follow the steps below to make a wallet and add My Pinoy Coin.

We advise you to store the recovery phrase in two places. Your recovery phase is like a password that can not be reset so keep it safe.

## 1 ► Recovery Phrase — Your Pass

► For easy usage, Trust Wallet encrypts all assets' private keys to create one master private key, which is then run through an algorithm to generate a unique 12-word phrase known as the **Recovery Phrase**.

Upon signing up, you will be assigned a wallet that you must back up with your recovery phrase immediately.

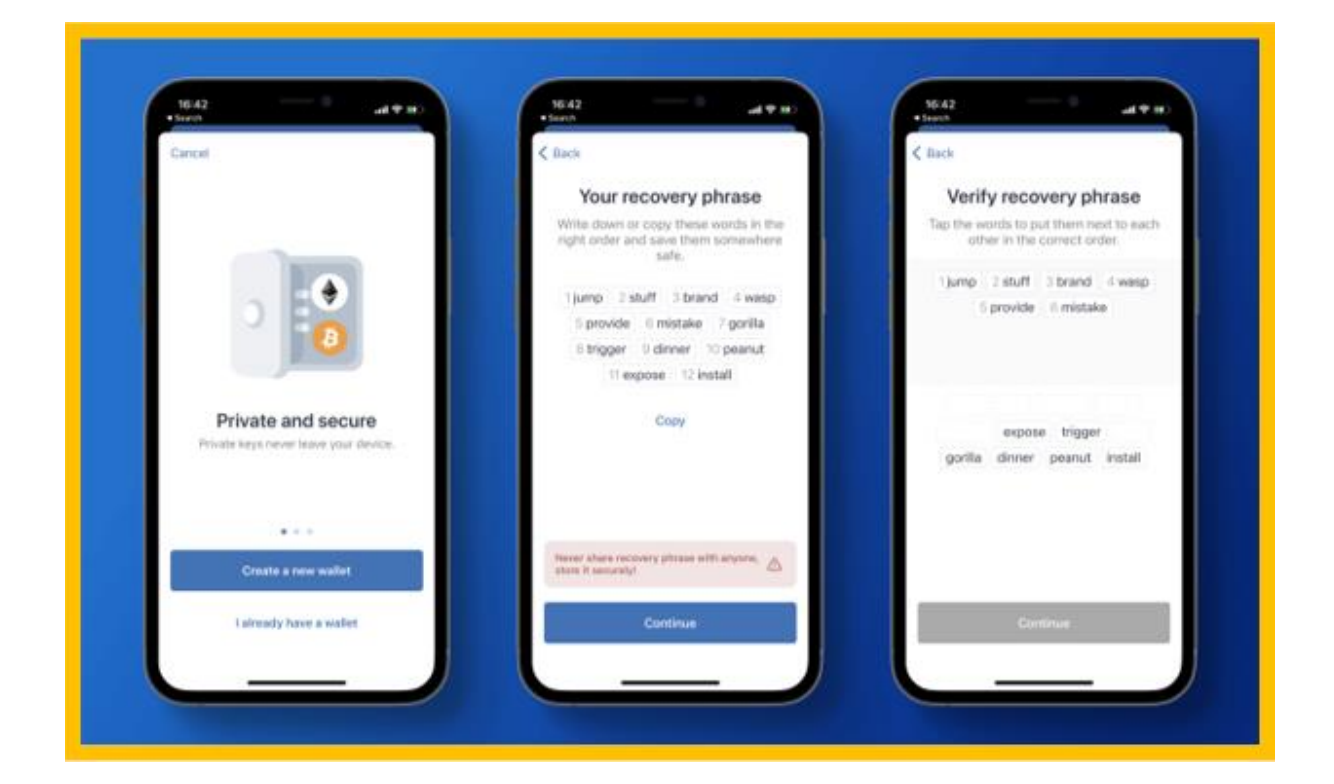

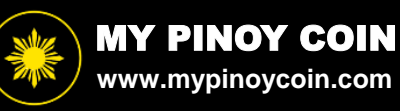

2 ► Once you have created a wallet you need to add My Pinoy Coin.

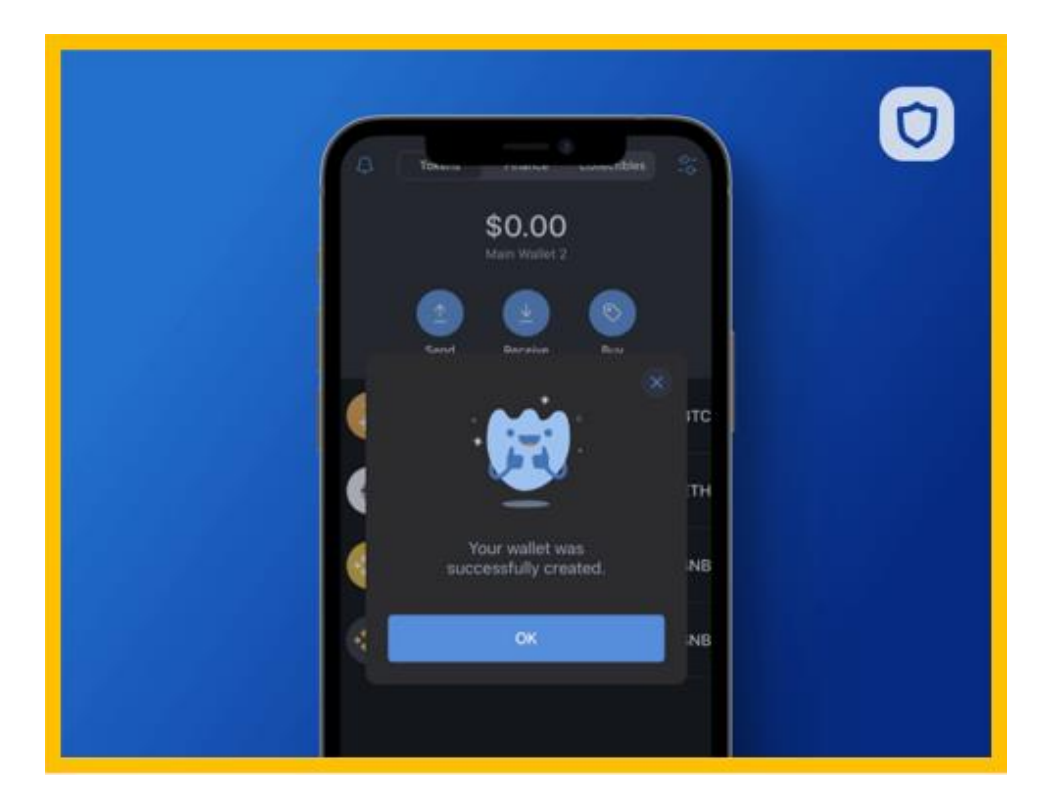

 $3 \triangleright$  First, click the toggle in the top right.

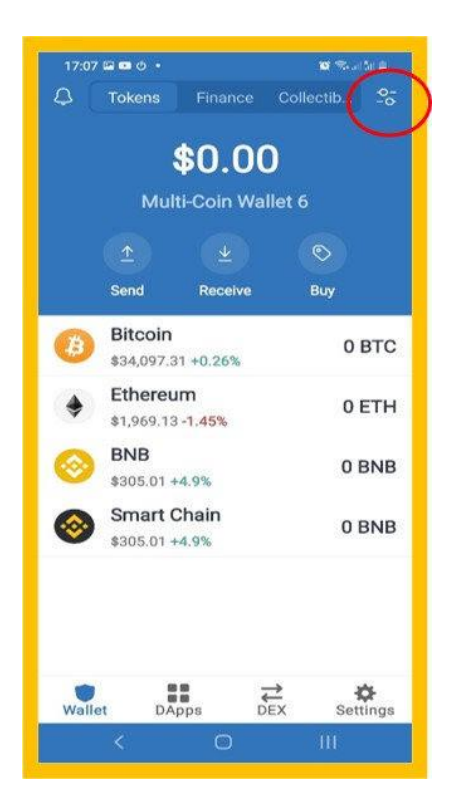

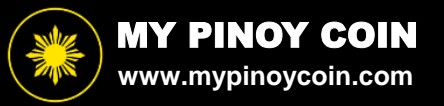

4 ► Scroll to the bottom and press "Add Custom Token".

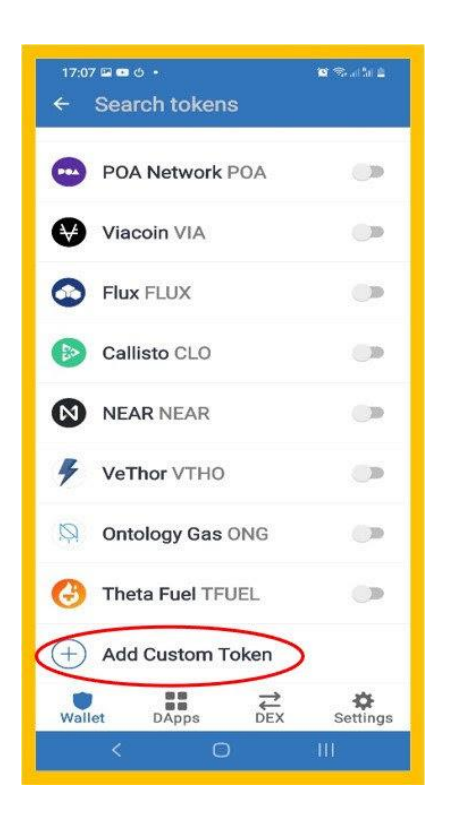

## 5 ► \*\*\*Change network to Smart Chain\*\*\*

- Paste our address: 0xA879cAC2415fD494Cb137cAEA83c984302a516fB
- It is very important you have SMART CHAIN as network
- Confirm it looks like below and click "Done".

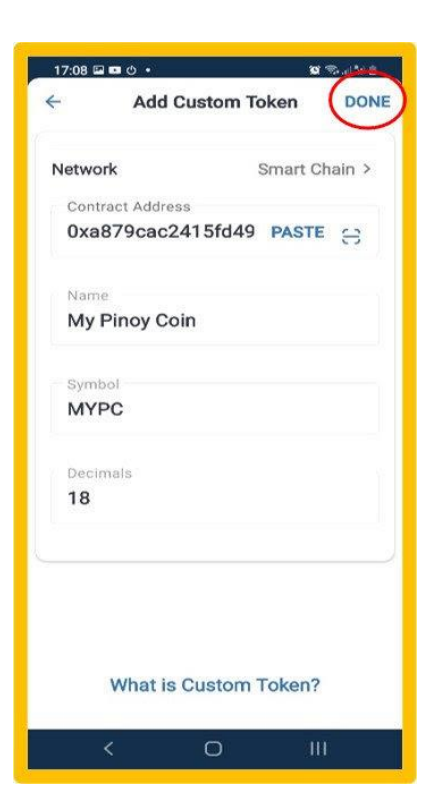

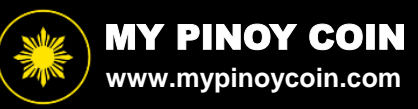

6 ► You have now added My Pinoy Coin to your wallet.

\*\*Please double check you see BEP20 when My Pinoy Coin is added.\*\*

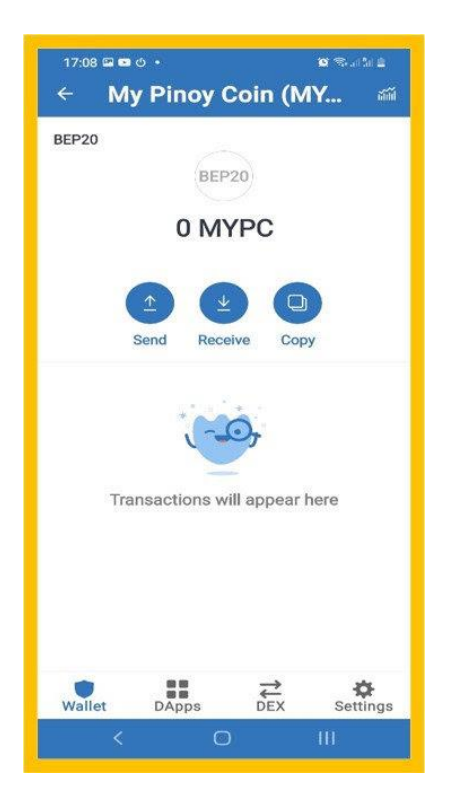

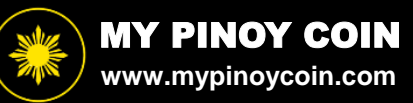